# **RedHat OpenShift Code Ready Containers**

| Version | Datum      | Änderung                               | Durchgeführt von |
|---------|------------|----------------------------------------|------------------|
| 0.10    | 2022-11-10 | einige Fehler ausgebessert             | gweep            |
| 0.02    | 2022-11-10 | Festplattenpartitionierung hinzugefügt | gweep            |
| 0.01    | 2022-11-09 | Dokument erstellt;                     | gweep            |

### Vorwort

Installationsanleitung für Red Hat OpenShift CRC (Code Ready Containers) auf VMware Workstation bzw. VMware Player. Im BIOS des Computers (Notebook, Workstation, Server etc.) muss sich eine CPU befinden, die Virtualisierung unterstützt. In den meisten Fällen muss diese im BIOS bei den CPU-Einstellungen erst aktiviert werden (Bei AMD SVM Mode oder AMD-V bei Intel VT-x oder früher VT).

Bei Fragen eine Mail an: <u>gweep@gweep.eu</u> Quelle: <u>https://gweep.eu</u>

## **Installation CentOS Server**

Download des ISO-Image von der CentOS-Homepage. Empfohlen wird die Version CentOS Stream 8 (<u>https://www.centos.org/download/</u>).

Anlegen einer VM mit folgenden minimalen Spezifikationen (meine Angaben):

- 4 vCPUs
- 12 GB Ram
- 60 GB Diskspace

Meine Erfahrungen läuft es am besten mit:

- 8 vCPUs
- 16 GB Ram
- 100 GB Diskspace (oder mehr)

**WICHTIG** Virtualization muss im BIOS der VM aktiviert sein. VMware - auf der VM rechte Maustaste > Settings > Processors > CheckBox *Virtualize Intel VT-x/EPT or AMD-V/RVI* aktivieren.

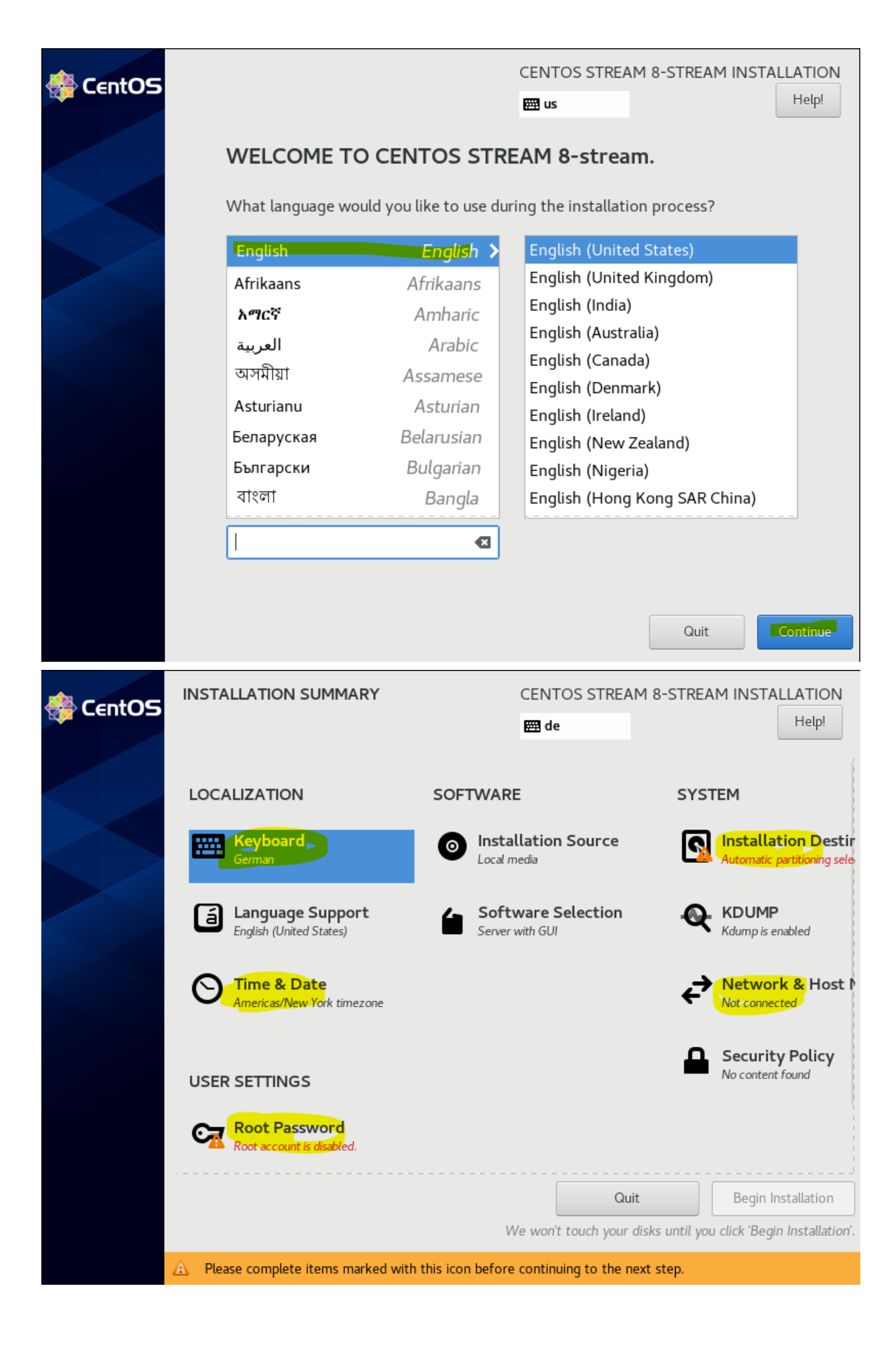

| KEYBOARD LAYOUT                                                                                                    | CENTOS STREAM 8-STREAM INSTALLATION<br>땐 de Help!                                                                                                    |
|----------------------------------------------------------------------------------------------------|----------------------------------------------------------------------------------------------------|
| Which keyboard layouts would you like to use on th list to select it as the default.                                                      | is system? You may move any layout to the top of the                                                                                                    |
| German                                                                                                    | Test the layout configuration below:                                                                                                    |
|                                                                                                    | Layout switching not configured.                                                                                                    |
|                                                                                                    |                                                                                                    |
| KEYBOARD LAYOUT                                                                                                    | CENTOS STREAM 8-STREAM INSTALLATION                                                                                                    |
| KEYBOARD LAYOUT<br>Done<br>Which keyboard layouts would you like to use on the<br>list to select it as the default.                       | CENTOS STREAM 8-STREAM INSTALLATION<br>de Help!<br>is system? You may move any layout to the top of the                                                                                                    |
| KEYBOARD LAYOUT<br>Done<br>Which keyboard layouts would you like to use on the<br>list to select it as the default.<br>German             | CENTOS STREAM 8-STREAM INSTALLATION<br>e Help!<br>is system? You may move any layout to the top of the<br>Test the layout configuration below:                                                                                                    |
| KEYBOARD LAYOUT         Dore         Which keyboard layouts would you like to use on the list to select it as the default.         German | Image: Centrol Stream 8-Stream INSTALLATION   Image: Test   Instant the layout may move any layout to the top of the   Test the layout configuration below:   Image: Layout switching not configured.   Image: Determine of the layout service of the layout service of the layou |

| INSTALLATION DESTINATION                                                                                                    |                                                                               | CENTOS STREAM 8<br>de                                                        | -STREAM INSTALLATION                 |
|----------------------------------------------------------------------------------------------------|-------------------------------------------------------------------------------|------------------------------------------------------------------------------|--------------------------------------|
| Device Selection                                                                                                    |                                                                               |                                                                              |                                      |
| Select the device(s) you'd like to install t<br>"Begin Installation" button.                                                                                                    | o. They will be left unto                                                     | uched until you click                                                        | on the main menu's                   |
| Local Standard Disks                                                                                                    |                                                                               |                                                                              |                                      |
| 60 GiB                                                                                                    |                                                                               |                                                                              |                                      |
| <b></b>                                                                                                    |                                                                               |                                                                              |                                      |
| VMware, VMware Virtual S                                                                                                    |                                                                               |                                                                              |                                      |
| sda / 60 GIB free                                                                                                    |                                                                               | Disks laft unsal                                                             | acted here will not be touched       |
| Specialized & Network Disks                                                                                                    |                                                                               | Disks left difset                                                            | ected here will not be touched.      |
| Add a disk                                                                                                    |                                                                               |                                                                              |                                      |
|                                                                                                    |                                                                               | Disks left unsel                                                             | ected here will not be touched.      |
| Storage Configuration                                                                                                    |                                                                               |                                                                              |                                      |
| Automatic     O Custom     I would like to make additional space availabl                                                                                                    | le.                                                                           |                                                                              |                                      |
| Full disk summary and boot loader                                                                                                    |                                                                               | 1 disk selected; 60 GiB                                                      | capacity; 60 GiB free <u>Refresh</u> |
|                                                                                                    |                                                                               |                                                                              |                                      |
| NETWORK & HOST NAME                                                                                                    |                                                                               | CENTOS STREAM                                                                | 3-STREAM INSTALLATION                |
| NETWORK & HOST NAME                                                                                                    |                                                                               | CENTOS STREAM 8                                                              | 3-STREAM INSTALLATION<br>Help!       |
| NETWORK & HOST NAME<br>Done<br>Ethernet (ens33)<br>Intel Corporation Sigabit Ethernet Con                                                                                                    | etroller (                                                                    | CENTOS STREAM 8                                                              | STREAM INSTALLATION<br>Help!         |
| NETWORK & HOST NAME Done Ethernet (ens33) Intel Corporation                                                                                                    | troller (<br>Hardware Address                                                 | CENTOS STREAM &                                                              | B-STREAM INSTALLATION<br>Help!       |
| NETWORK & HOST NAME<br>Done<br>Ethernet (ens33)<br>Intel CorporatiorSigabit Ethernet Con                                                                                                    | troller (<br>Hardware Address<br>Speed                                        | CENTOS STREAM &                                                              | B-STREAM INSTALLATION<br>Help!       |
| NETWORK & HOST NAME<br>Done<br>Ethernet (ens33)<br>Intel Corporation Sigabit Ethernet Con                                                                                                    | troller (<br>Hardware Address<br>Speed<br>IP Address                          | CENTOS STREAM &                                                              | 3-STREAM INSTALLATION<br>Help!       |
| NETWORK & HOST NAME<br>Done<br>Ethernet (ens33)<br>Intel Corporation Sigabit Ethernet Con                                                                                                    | troller (<br>Hardware Address<br>Speed<br>IP Address<br>Default Route         | CENTOS STREAM (<br>e de<br>Ethernet (ens33)<br>Connected<br>1000 Mb/s<br>/24 | 3-STREAM INSTALLATION<br>Help!       |
| Done           Ethernet (ens33)           Intel Corporatior                                                                                                    | troller (<br>Hardware Address<br>Speed<br>IP Address<br>Default Route<br>DNS  | CENTOS STREAM &                                                              | 3-STREAM INSTALLATION<br>Help!       |
| Done          Ethernet (ens33)         Intel Corporatior                                                                                                    | troller (<br>Hardware Address<br>Speed<br>IP Address<br>Default Route<br>DNS  | CENTOS STREAM (<br>e de<br>Ethernet (ens33)<br>Connected<br>1000 Mb/s<br>/24 | 3-STREAM INSTALLATION<br>Help!       |
| Done          Ethernet (ens33)         Intel Corporatior                                                                                                    | troller (<br>Hardware Address<br>Speed<br>IP Address<br>Default Route<br>DNS  | CENTOS STREAM (<br>e de<br>Ethernet (ens33)<br>Connected<br>1000 Mb/s<br>/24 | 3-STREAM INSTALLATION<br>Help!       |
| Done   Ethernet (ens33)   Intel Corporation Gigabit Ethernet Con                                                                                                    | troller (<br>Hardware Address<br>Speed<br>IP Address<br>Default Route<br>DNS  | CENTOS STREAM &                                                              | S-STREAM INSTALLATION<br>Help!       |
| Done         Image: Design and the second second s | troller (<br>Hardware Address<br>Speed<br>IP Address<br>Default Route<br>DNS  | CENTOS STREAM (<br>e de<br>Ethernet (ens33)<br>Connected<br>1000 Mb/s<br>/24 | S-STREAM INSTALLATION<br>Help!       |
| Done     Intel Corporation     Sigabit Ethernet Con     +                                                                                                    | htroller (<br>Hardware Address<br>Speed<br>IP Address<br>Default Route<br>DNS | CENTOS STREAM &                                                              | S-STREAM INSTALLATION<br>Help!       |
| Done     Intel Corporation     Sigabit Ethernet Con     Intel Corporation     Sigabit Ethernet Con     Intel Corporation     Sigabit Ethernet Con     Intel Corporation     Sigabit Ethernet Con     Intel Corporation     Sigabit Ethernet Con     Intel Corporation     Sigabit Ethernet Con     Intel Corporation     Sigabit Ethernet Con     Intel Corporation     Sigabit Ethernet Con     Intel Corporation     Sigabit Ethernet Con     Intel Corporation     Sigabit Ethernet Con     Intel Corporation     Sigabit Ethernet Con     Intel Corporation     Sigabit Ethernet Con     Intel Corporation     Intel Corporation     Sigabit Ethernet Con     Intel Corporation     Intel Corporation     Sigabit Ethernet Con     Intel Corporation     Intel Corporation     Intel Corporation     Intel Corporation     Intel Corporation     Intel Corporation     Intel Corporation     Intel Corporation     Intel Corporation     Intel Corporation     <                                                                                                    | htroller (<br>Hardware Address<br>Speed<br>IP Address<br>Default Route<br>DNS | CENTOS STREAM &                                                              | S-STREAM INSTALLATION<br>Help!       |

| Editing ens33                                                                                                    |                                                                                   |                     |              |                               |                                             |         |         |                              |
|----------------------------------------------------------------------------------------------------|-----------------------------------------------------------------------------------|---------------------|--------------|-------------------------------|---------------------------------------------|---------|---------|------------------------------|
| Connection name                                                                                                    | ens33                                                                             |                     |              |                               |                                             |         |         |                              |
| General E                                                                                                    | thernet                                                                           | 802.1X Security     | DCB          | Proxy                         | IPv4 Set                                    | tings   | IPv6 Se | ttings                       |
| Method Manu                                                                                                    | al                                                                                |                     |              |                               |                                             |         |         | •                            |
| Addresses                                                                                                    |                                                                                   |                     |              |                               |                                             |         |         |                              |
| Address                                                                                                    |                                                                                   | Netmask             |              | Gate                          | way                                         |         |         | Add                          |
|                                                                                                    | 2                                                                                 | 24                  |              |                               |                                             |         | De      | elete                        |
| DNS server<br>Search domair                                                                                                    | rs                                                                                |                     |              |                               |                                             |         |         |                              |
| DHCP client I                                                                                                    | D                                                                                 |                     |              |                               |                                             |         |         |                              |
| Require IPv4 addressing for this connection to complete Routes                                                                                                    |                                                                                   |                     |              |                               |                                             |         |         |                              |
|                                                                                                    |                                                                                   |                     |              |                               |                                             | Cano    | el      | Save                         |
|                                                                                                    |                                                                                   |                     |              |                               |                                             |         |         |                              |
| NSTALLATION DE                                                                                                    | STINATION                                                                         | 3                   |              | CEN                           | TOS STREA                                   | M 8-STR | EAM INS | TALLATIOI<br>Help!           |
| Done<br>Done<br>Device Selection<br>Select the device(s)<br>Begin Installation"                                                                                                    | STINATION<br>) you'd like<br>button.                                              | to install to. They | will be left | CEN<br>e d                    | TOS STREA<br>e<br>ed until you              | M 8-STR | EAM INS | TALLATIOI<br>Help!<br>menu's |
| Done<br>Device Selection<br>Select the device(s)<br>Begin Installation"<br>ocal Standard Disks                                                                                                    | ) you'd like<br>button.                                                           | to install to. They | will be left | CEN<br>a d                    | TOS STREA<br>e<br>ed until you              | M 8-STR | EAM INS | TALLATIO<br>Help!            |
| NSTALLATION DE<br>Done<br>Device Selection<br>Select the device(s)<br>Begin Installation"<br>ocal Standard Disks<br>80 GiB<br>000000000000000000000000000000000000                                | ) you'd like<br>button.<br>e Virtual S                                            | to install to. They | will be left | CEN<br>e d                    | ros strea                                   | M 8-STR | EAM INS | menu's                       |
| NSTALLATION DE<br>Done<br>Device Selection<br>Select the device(s)<br>Begin Installation"<br>.ocal Standard Disks<br>80 GiB<br>VMware, VMware<br>sda / 80 G                                       | ) you'd like<br>button.<br>e Virtual S<br>iiB free<br>k Disks                     | to install to. They | will be left | CEN<br>I d                    | ros strea<br>ed until you<br>Disks left u   | M 8-STR | EAM INS | TALLATIO<br>Help!<br>menu's  |
| NSTALLATION DE<br>Done<br>Device Selection<br>Select the device(s)<br>Begin Installation"<br>.ocal Standard Disks<br>80 GiB<br>UMware, VMware<br>sda / 80 G<br>sda / 80 G                         | ) you'd like<br>button.<br>e Virtual S<br>iiB free<br>k Disks                     | to install to. They | will be left | CEN<br>e d                    | ros strea<br>e ed until you<br>Disks left u | M 8-STR | EAM INS | TALLATIO<br>Help!<br>menu's  |
| NSTALLATION DE<br>Done<br>Device Selection<br>Select the device(s)<br>Begin Installation"<br>.ocal Standard Disks<br>80 GiB<br>VMware, VMware<br>sda / 80 G<br>Specialized & Networ<br>Add a disk | STINATION<br>) you'd like<br>button.<br>e Virtual S<br>iB free<br>k Disks<br>tion | to install to. They | will be left | CEN<br>Image: CEN<br>untouche | ros strea<br>e until you<br>Disks left u    | M 8-STR | EAM INS | TALLATIO<br>Help!<br>menu's  |

|                                    | NG                          |                 |              | CENTOS ST    | REAM 8-STREAM                       | INSTALLATION<br>Help! |
|------------------------------------|-----------------------------|-----------------|--------------|--------------|-------------------------------------|-----------------------|
| ✓ New CentOS Str                   | eam 8-stream Installa       | tion cs_        | rhoscrc-s    | wap          |                                     |                       |
| SYSTEM                             | 74                          | GiB             | nt Point:    | 1            | <b>Device(s):</b><br>VMware, VMware | e Virtual S           |
| /boot                              | 1024                        | MiB Desi        | red Capacit  | ty:          | (sda)<br>Modify                     |                       |
| swap<br>cs_rhoscrc-swap            | 5 Gi                        | <b>B</b> 5 (    | GiB          | J            |                                     |                       |
|                                    |                             | Dev             | ice Type:    |              | Volume Group:                       |                       |
|                                    |                             | LV              | м 👻          | Encrypt      | cs_rhoscrc                          | (0 B free) 🔻          |
|                                    |                             | File            | System:      |              | Modify                              |                       |
|                                    |                             |                 | чр ·         | ♥ Reformat   |                                     |                       |
|                                    |                             | Labe            | el:          |              | Name:                               |                       |
| + - C                              |                             |                 |              |              | swap                                |                       |
| AVAILABLE SPACE TOT<br>1023 KiB 80 | TAL SPACE<br>) GIB          |                 |              |              |                                     |                       |
| 1 storage device select            | <u>ted</u>                  |                 |              |              |                                     | Reset All             |
| - New CentOS Strea                 | m 8-stream Installat        | ion cs_         | rhoscrc-     | swap         |                                     |                       |
| SUMMARY OF CHANGE                  | S                           |                 |              |              |                                     |                       |
| Your customizations will           | result in the following cha | anges taking ef | fect after y | ou return to | the main menu and                   | begin installation:   |
| Order Action                       | Туре                        | Device          |              | ſ            | Mount point                         |                       |
| 1 destroy format                   | Unknown                     | VMware, VMv     | /are Virtual | S (sda)      |                                     |                       |
| 2 create format                    | partition table (MSDOS)     | VMware, VMv     | /are Virtual | S (sda)      |                                     |                       |
| 3 create device                    | partition                   | sda1 on VMw     | are VMwar    | e Virtual S  |                                     |                       |

| 3  | create device | partition             | sda1 on VMware, VMware Virtual S       |
|----|---------------|-----------------------|----------------------------------------|
| 4  | create device | partition             | sda2 on VMware, VMware Virtual S       |
| 5  | create format | physical volume (LVM) | sda2 on VMware, VMware Virtual S       |
| 6  | create device | lvmvg                 | cs_rhoscrc                             |
| 7  | create device | lvmlv                 | cs_rhoscrc-root                        |
| 8  | create format | xfs                   | cs_rhoscrc-root /                      |
| 9  | create device | lvmlv                 | cs_rhoscrc-swap                        |
| 10 | create format | swap                  | cs_rhoscrc-swap                        |
| 11 | create format | xfs                   | sda1 on VMware, VMware Virtual S /boot |
|    |               |                       |                                        |
|    |               |                       | Cancel & Return to Custom Partitioning |

| ROOT PASSWO    | RD                                                                                                    | CENTOS STREAM                                     | 8-STREAM INSTALLATION                                                                     |
|----------------|----------------------------------------------------------------------------------------------------|---------------------------------------------------|-------------------------------------------------------------------------------------------|
| Done           |                                                                                                    | 🖽 de                                              | Help!                                                                                     |
|                | The root account is used for administering                                                                                                    | ng the system. Enter a password for the           | e root user.                                                                              |
|                | Root Password:                                                                                                    |                                                   | Ś                                                                                         |
|                |                                                                                                    |                                                   | Weak                                                                                      |
|                | Confirm:                                                                                                    |                                                   | ®                                                                                         |
|                |                                                                                                    |                                                   |                                                                                           |
|                |                                                                                                    |                                                   |                                                                                           |
|                |                                                                                                    |                                                   |                                                                                           |
|                |                                                                                                    |                                                   |                                                                                           |
|                |                                                                                                    |                                                   |                                                                                           |
|                |                                                                                                    |                                                   |                                                                                           |
|                |                                                                                                    |                                                   |                                                                                           |
|                |                                                                                                    |                                                   |                                                                                           |
|                |                                                                                                    |                                                   |                                                                                           |
|                |                                                                                                    |                                                   |                                                                                           |
| A The password | fails the dictionary check - it is too simplis                                                                                                    | tic/systematic. You will have to press <b>D</b> o | one twice to confirm it.                                                                  |
|                |                                                                                                    |                                                   |                                                                                           |
| 🋞 CentOS       | INSTALLATION SUMMARY                                                                                                    | CENTOS STREAM 8                                   | 3-STREAM INSTALLATION                                                                     |
|                |                                                                                                    | de de                                             | Tep:                                                                                      |
|                |                                                                                                    | SOETWARE                                          | SVSTEM                                                                                    |
|                | LOCALIZATION                                                                                                    | SOFTWARE                                          | STSTEM                                                                                    |
|                | Keyboard<br>German                                                                                                    | Installation Source<br>Local media                | Automatic partitioning sele                                                               |
|                |                                                                                                    |                                                   |                                                                                           |
|                | Language Support     English (United States)                                                                                                    | Software Selection                                | KDUMP<br>Kdump is enabled                                                                 |
|                |                                                                                                    |                                                   |                                                                                           |
|                | Time & Date                                                                                                    |                                                   | → Network & Host                                                                          |
|                | Europe/Vienna timezone                                                                                                    |                                                   | Wired (ens33) connected                                                                   |
|                | Europe/Vienna timezone                                                                                                    |                                                   | ← Wired (ens33) connected                                                                 |
|                | Europe/Vienna timezone                                                                                                    |                                                   | Wired (ens33) connected                                                                   |
|                | USER SETTINGS                                                                                                    |                                                   | Wired (ens33) connected  Wired (ens33) connected  Security Policy No content found        |
|                | USER SETTINGS                                                                                                    |                                                   | Wired (ens33) connected                                                                   |
|                | USER SETTINGS                                                                                                    |                                                   | <ul> <li>Wired (ens33) connected</li> <li>Security Policy<br/>No content found</li> </ul> |
|                | USER SETTINGS<br>Compervision Notes and the set of the set of the se |                                                   | <ul> <li>Wired (ens33) connected</li> <li>Security Policy<br/>No content found</li> </ul> |
|                | USER SETTINGS<br>Compervision Root Password<br>Root Password<br>Root password is set<br>User Creation                                                                                                    | Quit                                              | <ul> <li>Wired (ens33) connected</li> <li>Security Policy<br/>No content found</li> </ul> |

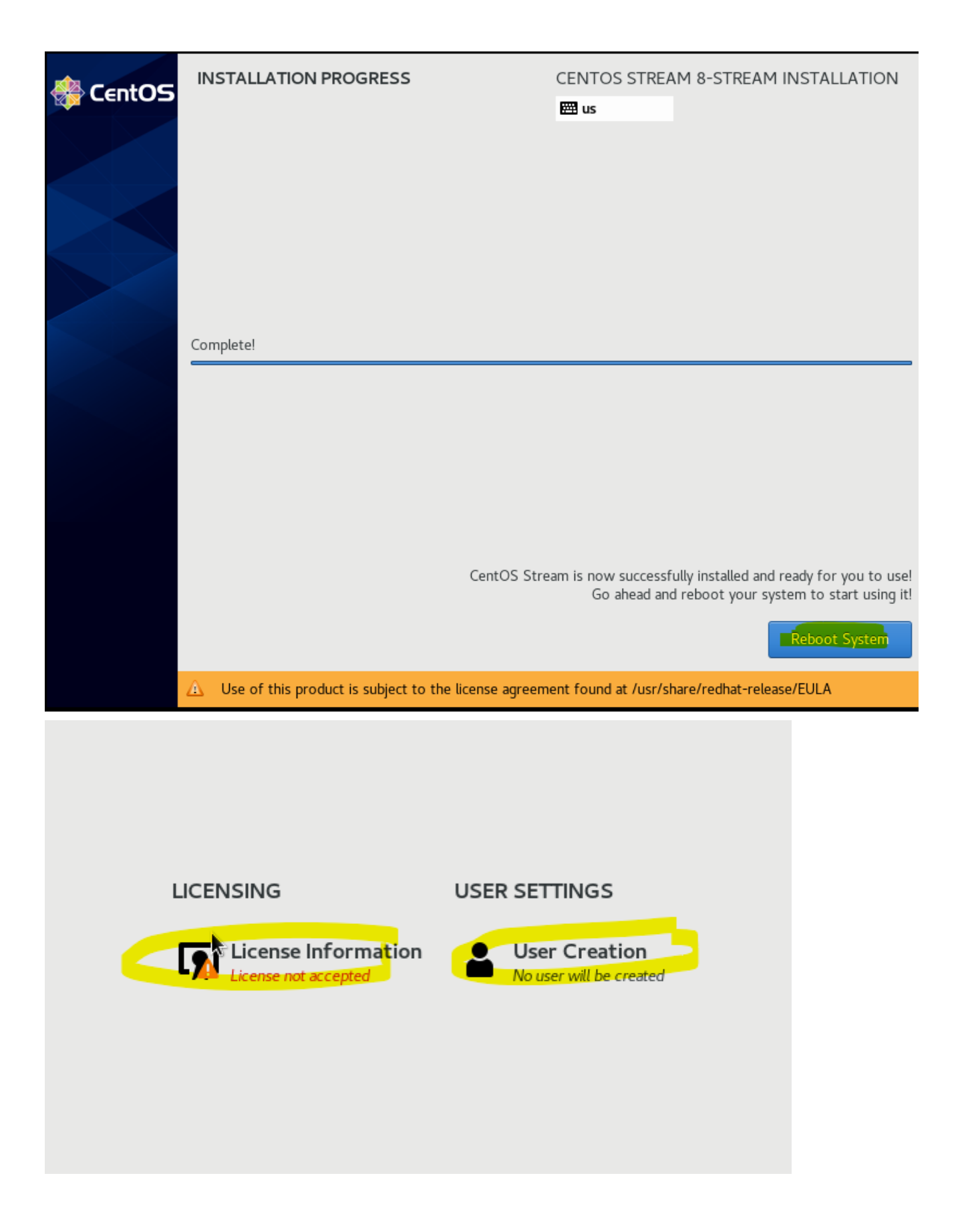

|      | License Agreement:                                                                                                    |                |
|------|----------------------------------------------------------------------------------------------------|----------------|
|      | CentOS 8 Linux EULA                                                                                                    |                |
|      | CentOS 8 Linux comes with no guarantees or warranties of any sorts, either written or implied.                                                                                                    |                |
|      | The Distribution is released as GPLv2. Individual packages in the distribution come with their own licences. A copy of the GPLv2 license is included with the distribution media.                                                                                                    |                |
|      |                                                                                                    |                |
|      |                                                                                                    |                |
|      |                                                                                                    |                |
|      |                                                                                                    |                |
|      |                                                                                                    |                |
|      |                                                                                                    |                |
|      |                                                                                                    |                |
|      |                                                                                                    |                |
|      |                                                                                                    |                |
|      |                                                                                                    |                |
|      |                                                                                                    |                |
|      |                                                                                                    |                |
|      |                                                                                                    |                |
|      |                                                                                                    |                |
|      |                                                                                                    |                |
|      |                                                                                                    |                |
|      |                                                                                                    |                |
|      | I accept the license agreement.                                                                                                    |                |
| USER | r I accept the license agreement.                                                                                                    |                |
| USER | I accept the license agreement.                                                                                                    |                |
| USER | I accept the license agreement.                                                                                                    |                |
| USER | Ful name koat                                                                                                    |                |
| USER | ♥ Laccept the license agreement.                                                                                                    |                |
| USER | I accept the license agreement.         Full name         Keart                                                                                                    |                |
| USER | Full name   Kost   User name   Make this user administrator   © Require a password to use this account   Password                                                                                                    | \$             |
| USER | ✓ I accept the license agreement.         ✓ Ful name         ✓ Ful name         ✓ Make this user administrator         ✓ Make this user administrator         ✓ Require a password to use this account         ✓ Password                                                                                   | ©<br>Weak      |
| USER | I accept the license agreement.         Full name       koart                                                                                                    | ©<br>Weak<br>© |
| USER | I accept the license agreement.         Full name       koat                                                                                                    | ক<br>Weak<br>ক |
| USER | ✓ I accept the license agreement.         ✓ I uname       Kull name         ✓ Var name       Soft         ✓ Make this user administrator       Make this user administrator         ✓ Reguire a password to use this account       Password         ✓ Confirm password          ✓ Advanced.       Advanced. | ©<br>Weak      |
| USER | I accept the license agreement.         Ful name       ioat         User name       ioat         @ Require a password to use this account         Password       ioat         Confirm password       ioat         Advanced                                                                                  | জ<br>Weak<br>জ |

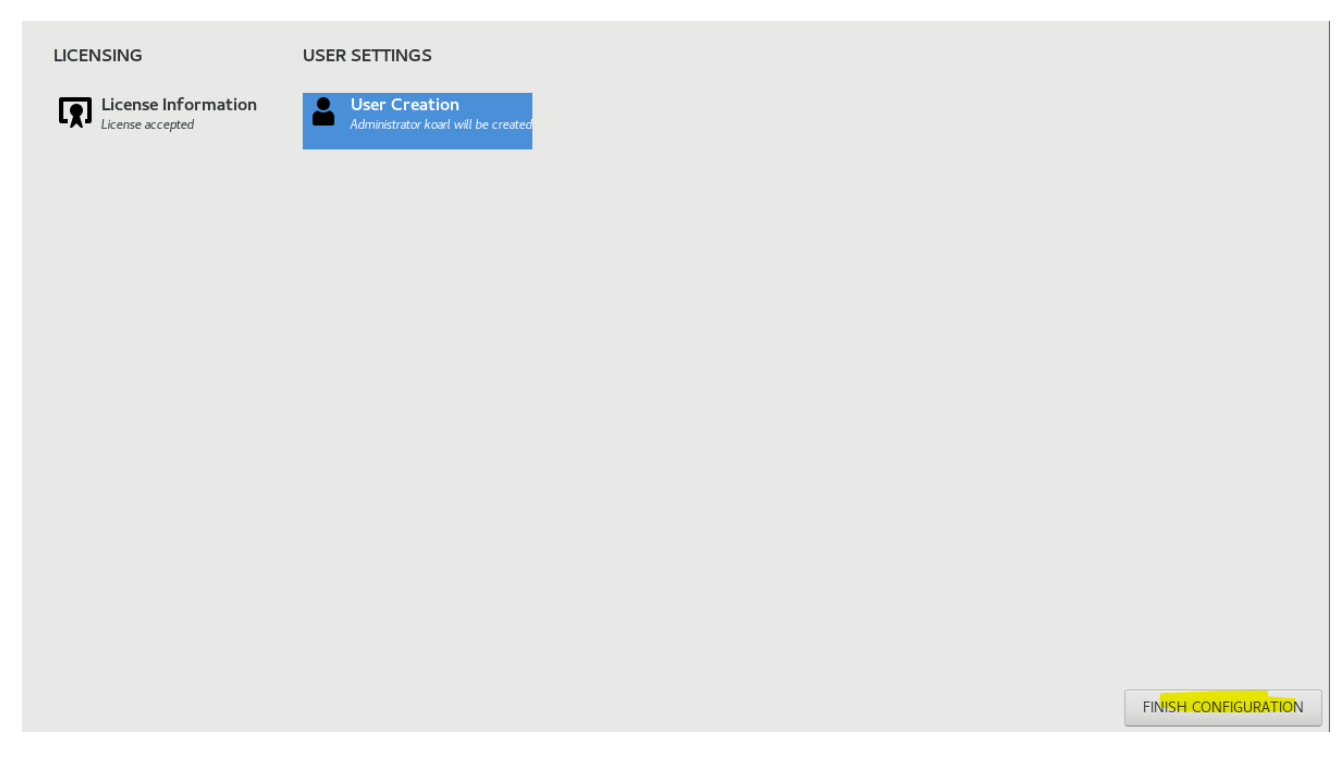

SCREENSHOTS EINFÜGEN

## CRC (Code Ready Containers) installieren

Unter folgenden Link auf **Install OpenShift on your laptop** klicken, mit dem Red Hat Account anmelden:

#### https://developers.redhat.com/products/openshift-local/overview

| Log In   Red Hat IDP × ■ Firefox Privacy Notice - ▷× +                                                                                                    |                                                                                                    |  |  |  |  |  |  |
|----------------------------------------------------------------------------------------------------|----------------------------------------------------------------------------------------------------|--|--|--|--|--|--|
| $\leftarrow \rightarrow \mathbb{C} \qquad \bigcirc \mathbb{A} \ \ \ \text{or} \ \ \text{https://sso.redhat.com/auth/realms/redhat-external/protocol/openid-connect/auth?client_id=cloud-services} \ \ \ \ \ \ \ \ \ \ \ \ \ \ \ \ \ \ \$ |                                                                                                    |  |  |  |  |  |  |
| 🕀 Centos 🕀 Wiki 🛞 Documentation 🕀 Forums                                                                                                    |                                                                                                    |  |  |  |  |  |  |
| 😓 Red Hat                                                                                                    | III A<br>All Red Hat Register                                                                                                    |  |  |  |  |  |  |
| Log in to your Red Hat account<br>Red Hat login or email                                                                                                    | Log in or register to access product trials and purchase subscriptions. Your account, in combination with an active subscription, provides access to technical support knowledge and the bilter to produce the product to produce the product of the product of th |  |  |  |  |  |  |
| Log in                                                                                                    |                                                                                                    |  |  |  |  |  |  |
| Register for a Red Hat account →<br>Forgot your password?                                                                                                    |                                                                                                    |  |  |  |  |  |  |
|                                                                                                    |                                                                                                    |  |  |  |  |  |  |
| Red Hat                                                                                                    | 📅 👑 f 🛩                                                                                                    |  |  |  |  |  |  |

#### Bei Clusters oben im Menü auf Local klicken.

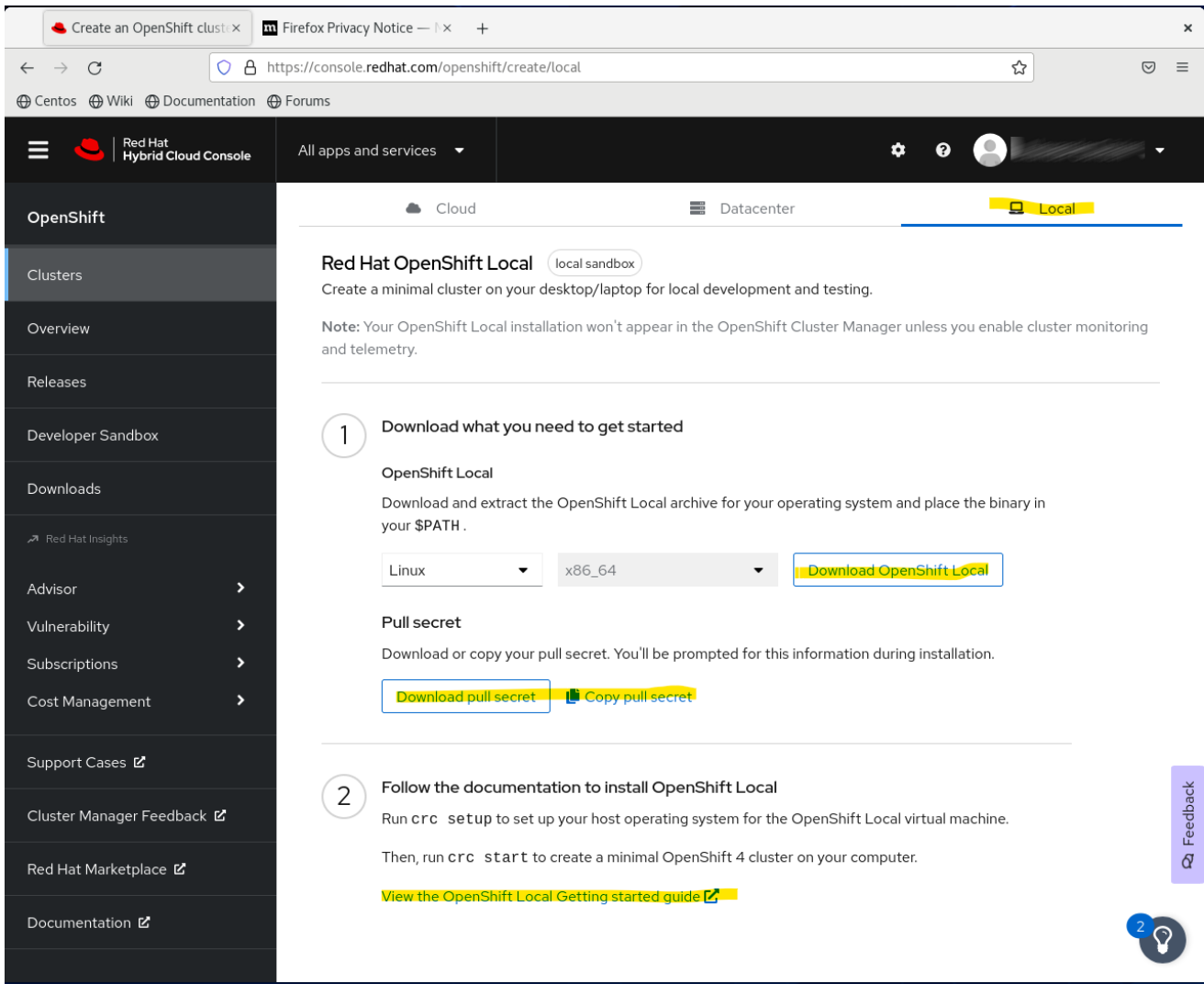

Getting Started Guide: <u>https://access.redhat.com/documentation/en-</u> us/red\_hat\_openshift\_local/2.10/html/getting\_started\_guide/index

sudo dnf install libvirt sudo dnf install NetworkManager # Network Manager ist in der Regel schon installiert cd ~/Downloads tar xvf crc-linux-amd64.tar.xz mkdir -p ~/bin cp ~/Downloads/crc-linux-\*-amd64/crc ~/bin export PATH=\$PATH:\$HOME/bin echo 'export PATH=\$PATH:\$HOME/bin' >> ~/.bashrc # Telemetry Daten aktivieren oder nicht crc config set consent-telemetry yes crc version # Ausgabe: # CRC version: 2.10.2+1bc2e5a # OpenShift version: 4.11.7 # Podman version: 4.2.0

Nun muss man per ssh auf die VM, mit dem Befehl ip a findest du die IP-Adresse der VM.

Windows Terminal (oder Putty) verwenden:

```
ssh root@192.168.203.146
sudo usermod -aG wheel koarl
sudo gpasswd -a koarl wheel
```

Du kannst aber auch per Tastenkombination *Strg*+*Alt*+*F3* auf die TTY wechseln und dich dort als *root* anmelden um den usermod bzw. den gpasswd Befehl abzusetzen. Mit *Strg*+*Alt*+*F2* wechselst du wieder zurück auf die GUI.

Ggf. wird ein Reboot der VM notwendig, ein Login/Logout hat nicht gereicht, ein Reboot war aber auch nicht in jedem Fall notwendig.

```
crc setup
 # dauert einige Zeit, wenn er fertig ist
 crc start
 # Secret wird verlang, dieses Einfügen, dauert seine Zeit bis der OpenShift
 CRC läuft
INFO Adding crc-admin and crc-developer contexts to kubeconfig...
Started the OpenShift cluster.
The server is accessible via web console at:
 https://console-openshift-console.apps-crc.testing
Log in as administrator:
 Username: kubeadmin
 Password:
Log in as user:
 Username: developer
 Password: developer
Use the 'oc' command line interface:
 $ eval $(crc oc-env)
 $ oc login -u developer https://api.crc.testing:6443
               bin]$
```

Danach die WebConsole (GUI) starten, der Browser wir danach automatisch geöffnet. Es kommen Sicherheitswarnungen wegen dem fehlenden Zertifikat, hier muss man das Risiko auf sich nehmen :)

crc console

#### oc Command

Das oc-File nach /home/koarl/bin kopieren, Verzeichnis koarl natürlich durch deinen angegebenen Benutzernamen ersetzen.

Das oc -File bekommt man über die WebConsole (GU) von OpenShift. Rechts oben im Menü bei ? ? auf *Command line tools* klicken.

| g purposes. DON'T use it for production. |                         |                    |                |
|------------------------------------------|-------------------------|--------------------|----------------|
|                                          |                         | <b>⊕</b> ?         | developer 🗸    |
|                                          |                         | Quick Starts       |                |
|                                          |                         | Documentation 🛛    | Create Project |
|                                          |                         | Command line tools |                |
|                                          |                         | About              |                |
| Requester 1                              | Created 1               | Learning Portal 🖉  |                |
| developer                                | � Nov 8, 2022, 11:17 PN | OpenShift Blog 🛛 🖉 | 8<br>9         |
|                                          |                         |                    |                |

Dann auf *Download oc for Linux for x86\_64* klicken. Unter Downloads doppelt auf die Datei oc.tar klicken, oc anklicken und auf *Extract* klicken, den Ordner

/home/koarl/bin auswählen.

| ator | •      | Command Line Tools                                                                           |
|------|--------|----------------------------------------------------------------------------------------------|
|      | >      |                                                                                              |
|      | >      | Copy login command 🗗                                                                         |
|      | >      | oc - OpenShift Command Line Interface (CLI)                                                  |
|      | 、<br>、 | With the OpenShift command line interface, you can create applications and manage Ope        |
|      | · ·    | The oc binary offers the same capabilities as the kubectl binary, but it is further extended |
|      |        | <ul> <li>Download oc for Linux for x86_64 2*</li> </ul>                                      |
|      | ,      | Download oc for Mac for x86_64                                                               |
|      |        | Download oc for Windows for x86_64                                                           |
|      | >      | Download oc for Linux for ARM 64      Download oc for Mac for ARM 64                         |
|      |        | Download oc for Linux for IBM Power, little endian                                           |
| ment | >      | <ul> <li>Download oc for Linux for IBM Z Z*</li> </ul>                                       |
|      |        | LICENSE                                                                                      |
| 'n   | >      |                                                                                              |
|      |        | helm - Helm 3 CLI                                                                            |
|      |        | Helm 3 is a package manager for Kubernetes applications which enables defining, installir    |

Download Helm 🗹

| Extract +       |            | oc.tar   |         | Q = ×              |
|-----------------|------------|----------|---------|--------------------|
| < > 🗅 Location: | <b>i</b> / |          |         |                    |
| Name            | Ŧ          | Size     | Туре    | Modified           |
| oc              |            | 123.3 MB | unknown | 20 September 2022, |
|                 |            |          |         |                    |

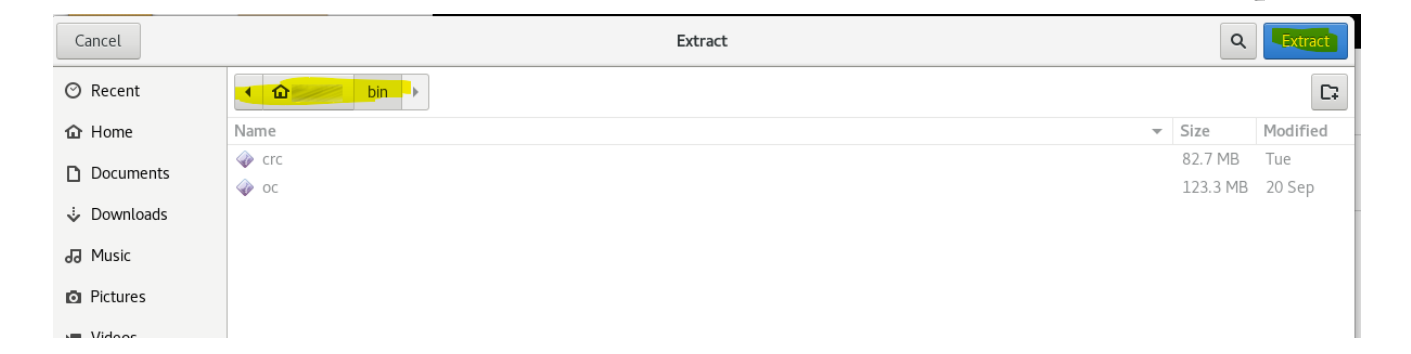

## Helm installieren

### Go installieren

```
# curl und wget sind meist schon installiert
sudo yum -y install curl
sudo yum -y install wget
curl -0 https://storage.googleapis.com/golang/getgo/installer_linux
wget https://storage.googleapis.com/golang/getgo/installer_linux
chmod +x installer linux
./installer_linux
source .bash_profile
./installer_linux --help
# Version merlen
./installer_linux -v 1.18.3
echo $GOPATH
# Ausgabe: /home/USER/go
go version
# Ausgabe:
go version go1.19.3 linux/amd64
```

#### Helm

```
sudo curl -L https://mirror.openshift.com/pub/openshift-
v4/clients/helm/latest/helm-linux-amd64 -o /usr/local/bin/helm
```

```
sudo chmod +x /usr/local/bin/helm
helm version
helm repo add bitname https://charts.bitnami.com/bitnami # Helm Repo
helm repo list
```

## Quelle

- Go Installation: https://computingforgeeks.com/install-go-golang-on-centos-rhel/
- Helm Installation: <u>https://docs.openshift.com/container-</u> <u>platform/4.9/applications/working\_with\_helm\_charts/installing-helm.html</u>

## Tags

<u>Howto</u>